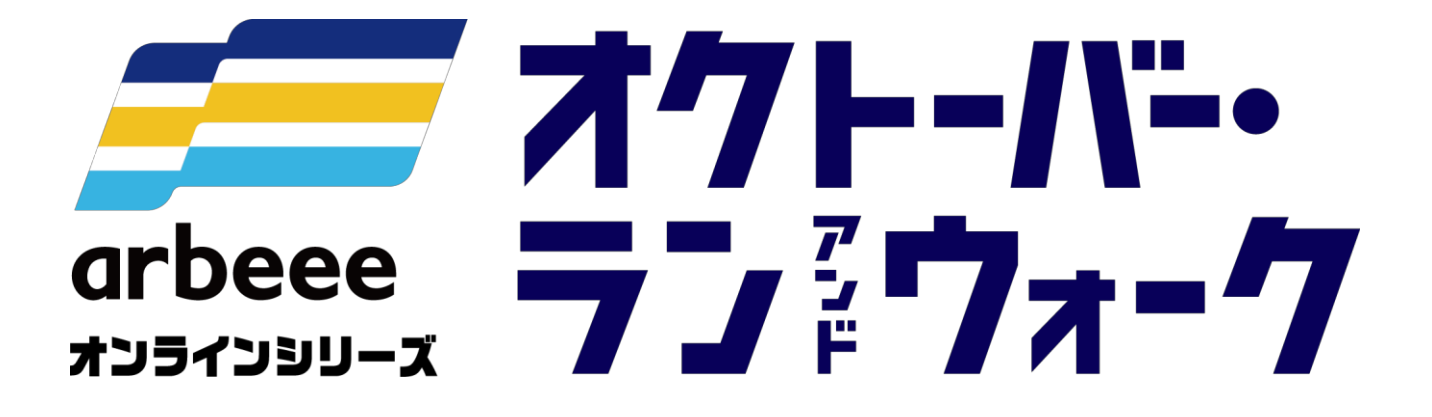

<sub>ウォーキングの部</sub> <参加ガイドブック> Android版

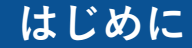

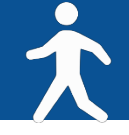

オクトーバー・ラン&ウォークは10月1カ月間のウォーキングの歩数やランニングの距離を、 「全国個人ランキング」「居住自治体内個人ランキング」「全国自治体対抗ランキング」 「都道府県内自治体対抗ランキング」の4つのランキングを通じて競う参加無料のイベントです。 家族や仲間と、そして地域一丸となって10月の歩数・距離を競いながら、楽しみましょう!

<目次>

| ₽3~₽12    | エントリー方法(ウォーキングの部)                                 |
|-----------|---------------------------------------------------|
|           | ・Step 1 Sports net ID(=RUNNETアカウント)登録(P.4~7)      |
|           | ・Step 2 アプリ『スポーツタウンWALKER』をダウンロードする前に(P.8)        |
|           | ・Step 3 アプリ『スポーツタウンWALKER』をダウンロード(P.9)            |
|           | ・Step 4 Sports net ID(=RUNNETアカウント)でログイン(P.10,11) |
|           | ・Step 5 ウォーキング開始!(P.12)                           |
| P.13      | ランキングを確認しよう                                       |
| P.14∼P.15 | 歩数が正常にカウントされない場合                                  |
| P.16      | お問い合わせ                                            |

### エントリー方法(ウォーキングの部)

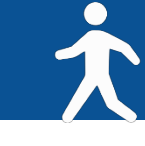

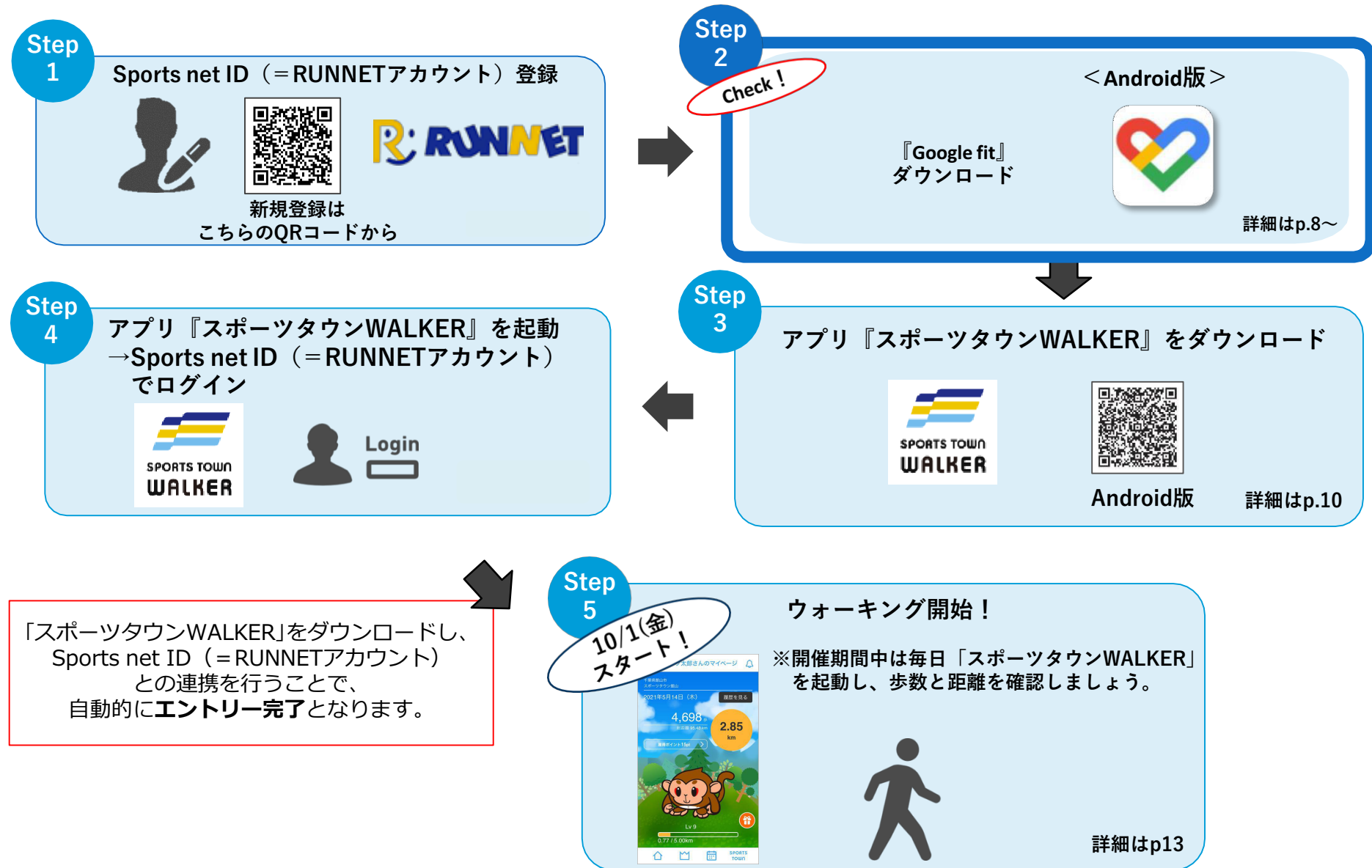

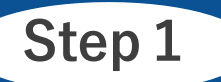

### Sports net ID(=RUNNETアカウント)登録【1】

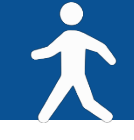

**RUNNET新規登録はこちら**ト https://runnet.jp/member/smp/mailregist.do

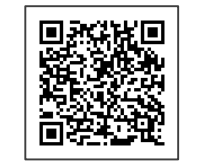

QRコード もしくは URL より Sports net ID(=RUNNETアカウント)の新規登録画面に行きます。

(1) メールアドレス入力 利用規約確認

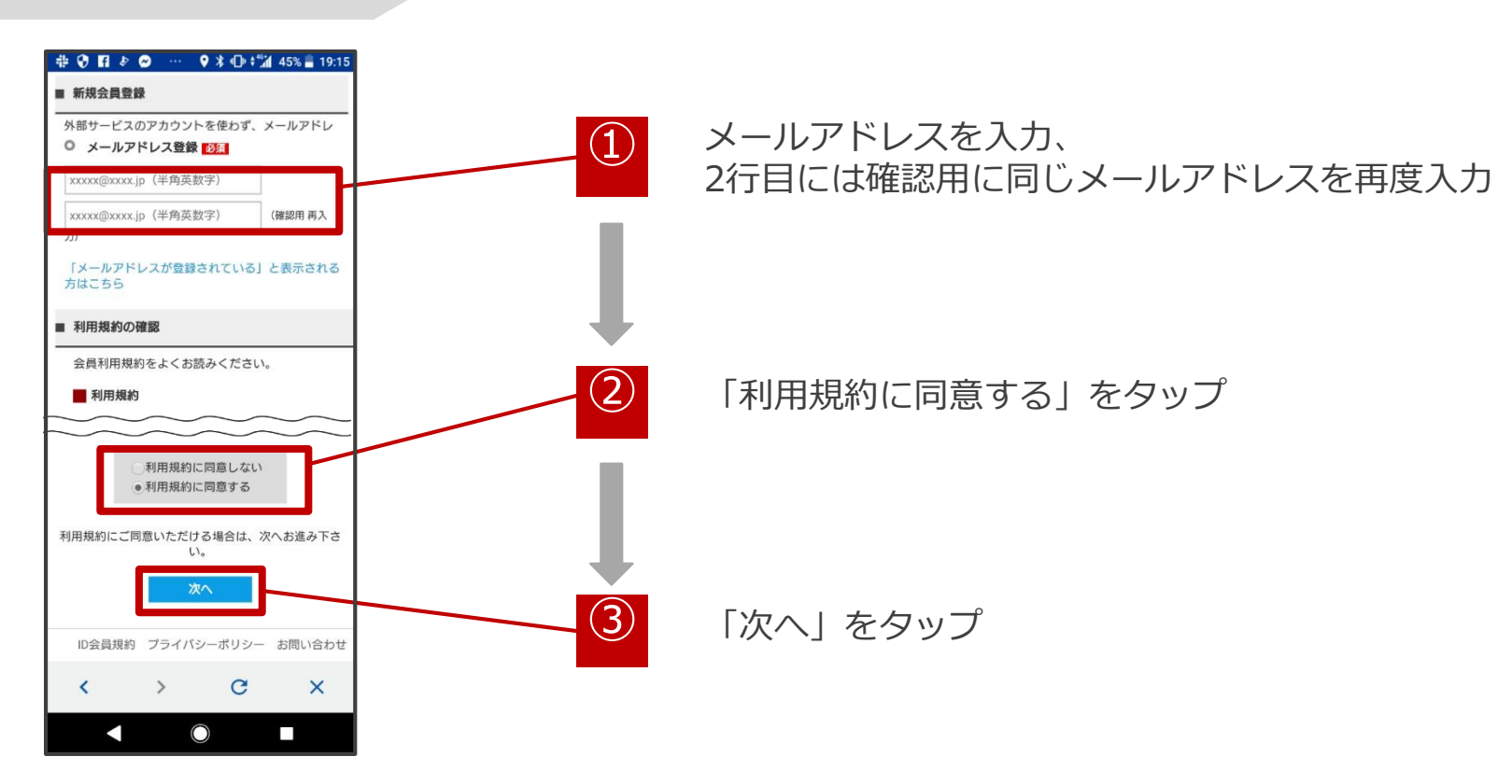

Step 1

### Sports net ID (=RUNNETアカウント) 登録【2】

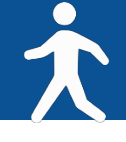

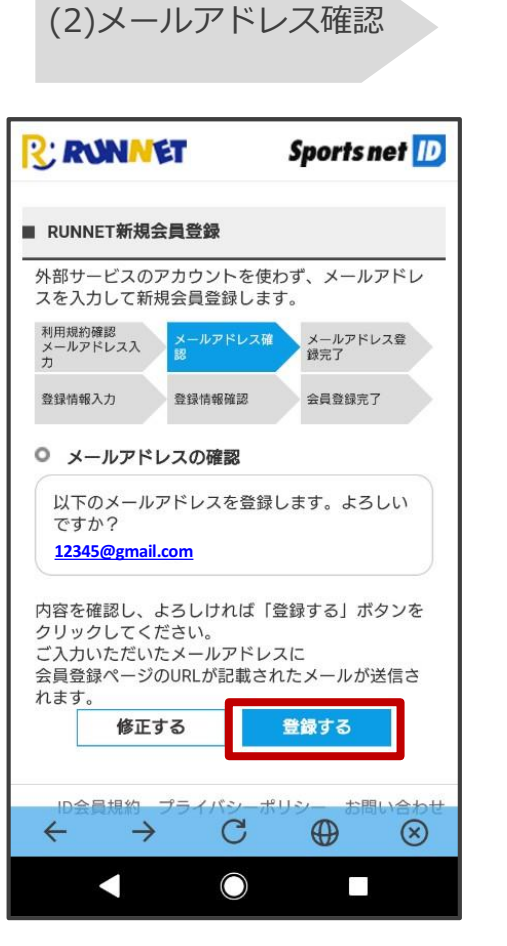

メールアドレスが正しいことを 確認して、「登録する」をタップ

(3)メールアドレス 登録完了

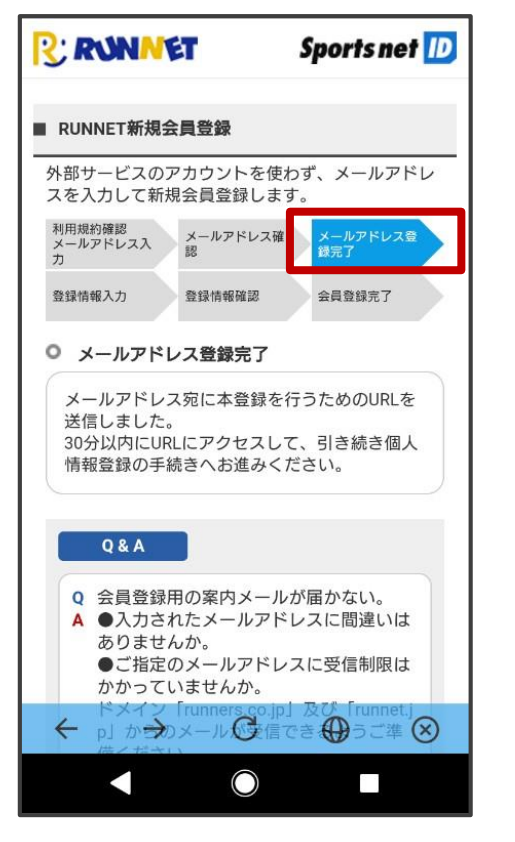

メールアドレスが登録完了された ことを確認してください。

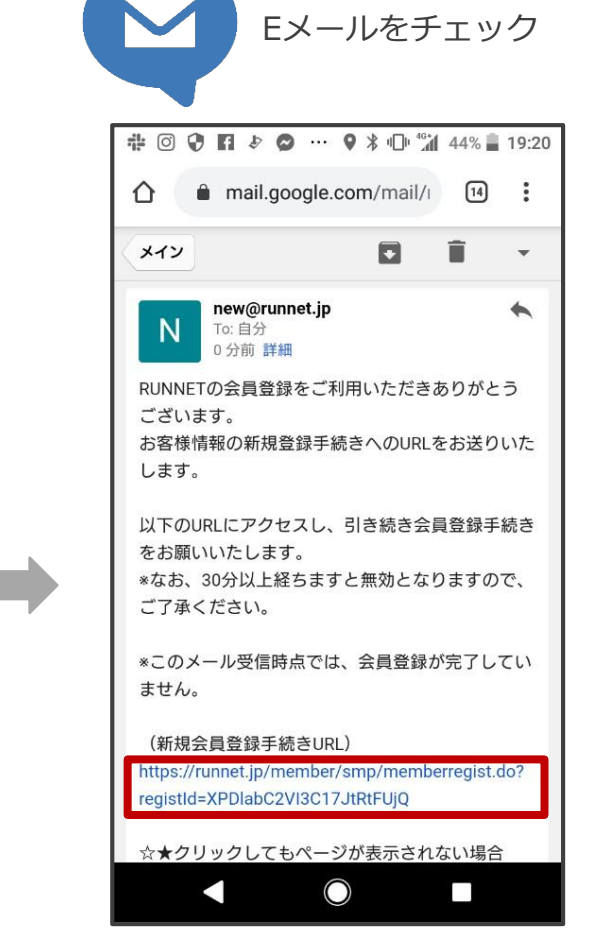

登録したメールアドレスに届いた 「【RUNNET】新規会員登録手続き のご案内」のメールを開き、 「新規会員登録手続きURL」のURLを タップ

Step 1

### Sports net ID (=RUNNETアカウント) 登録【3】

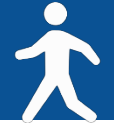

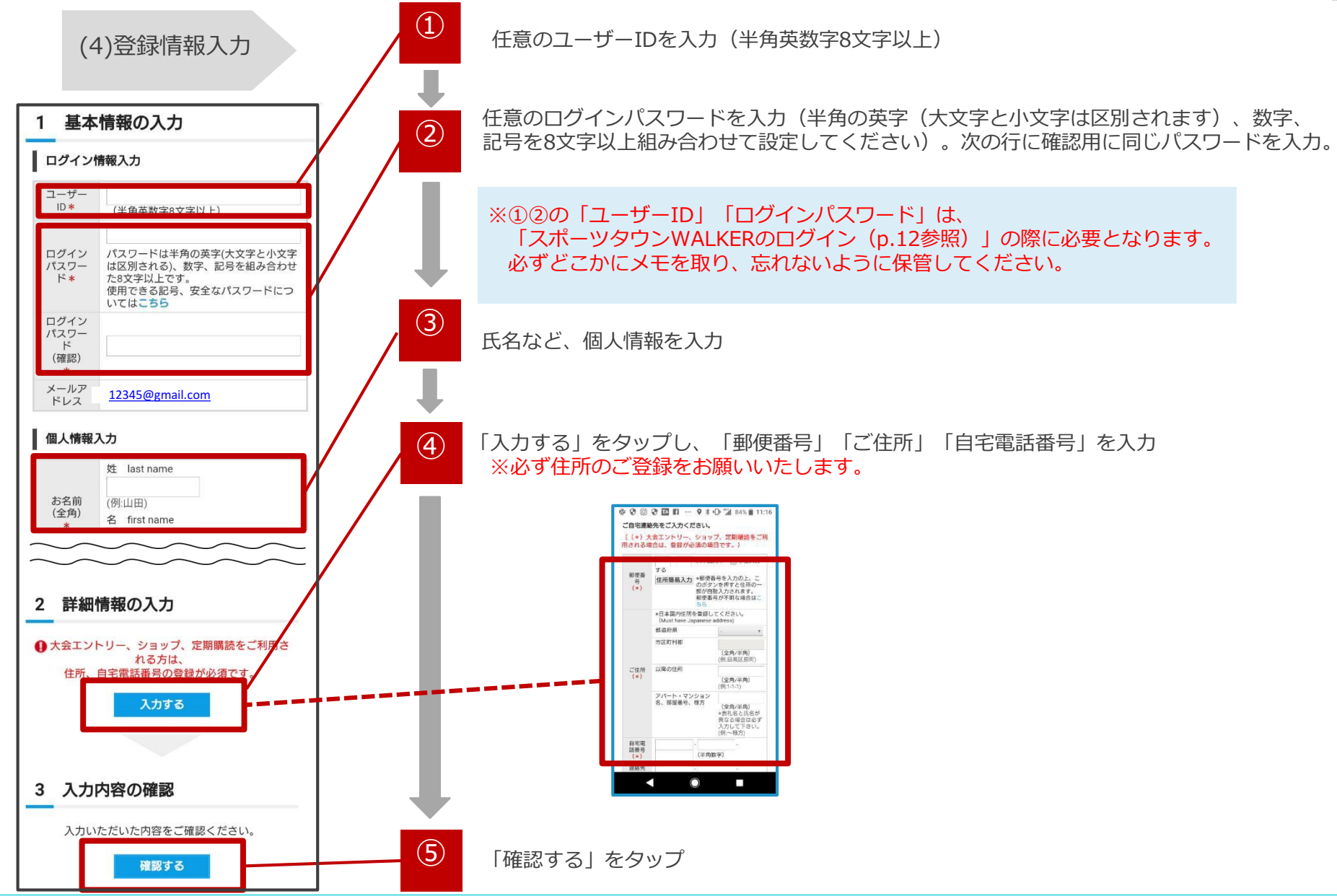

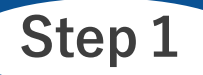

### Sports net ID (= RUNNETアカウント) 登録【4】

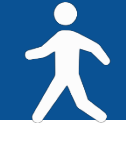

#### (5)登録情報確認

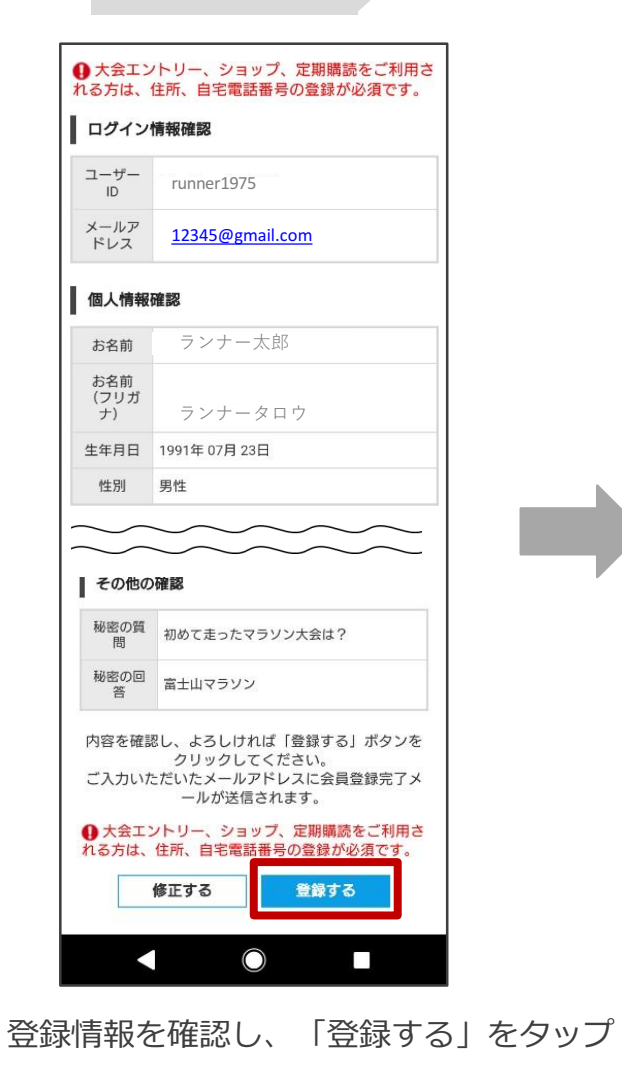

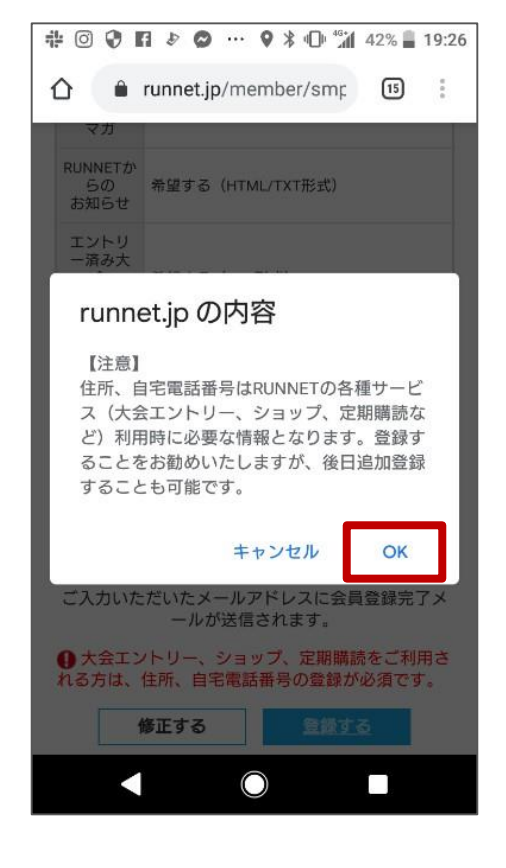

「OK」をタップ

### (6)会員登録完了

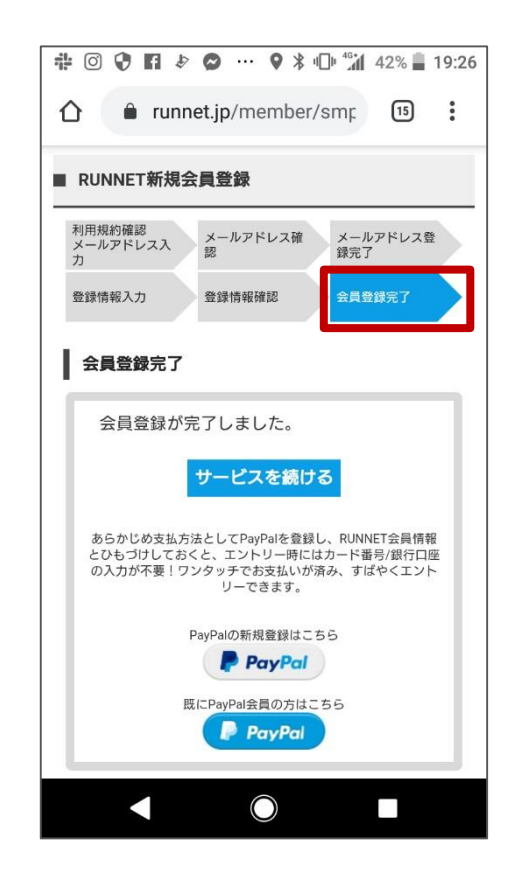

会員登録完了されたことを確認し、画面を閉じてください。

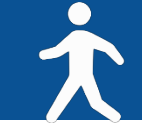

:

# <Androidをご利用の方>

Androidをご利用の方はアプリ「Google Fit」を事前にダウンロードしてください。

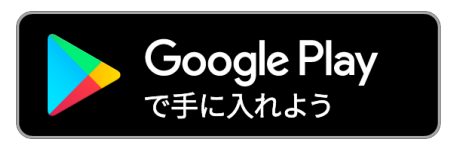

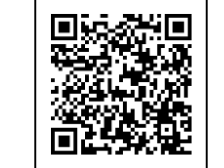

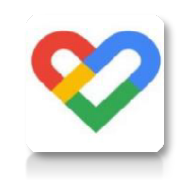

# 🖸 😯 🖬 🗗 🤌 … 🛛 🕏 🖬 88% 🗎 10:34

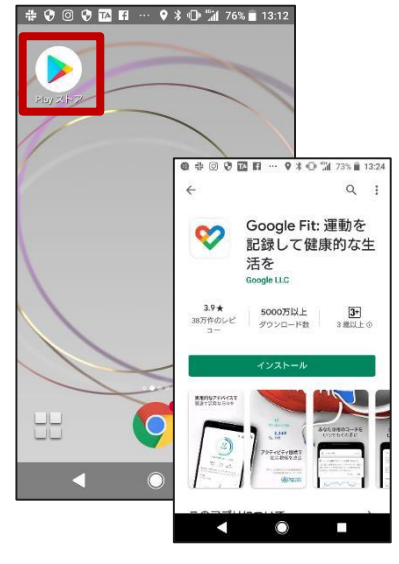

(1)「Play ストア」から 「Google Fit」をダウンロード

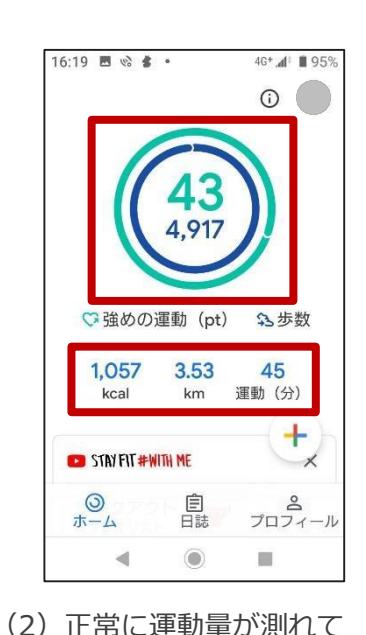

いるかご確認ください。

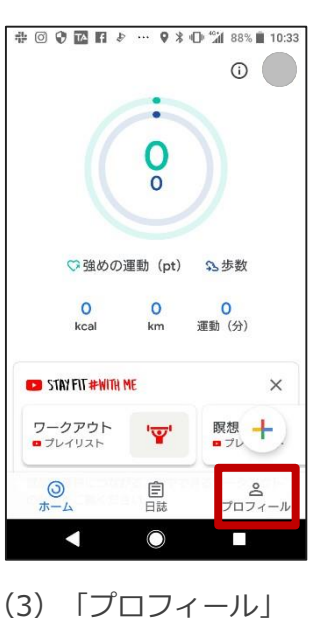

(3) 「プロフィール」 をタップ

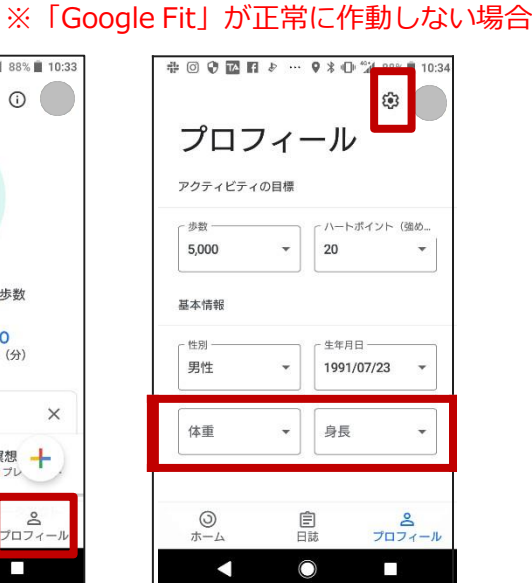

# (4)「 ※体重、身長の入力を 忘れずに行ってください。

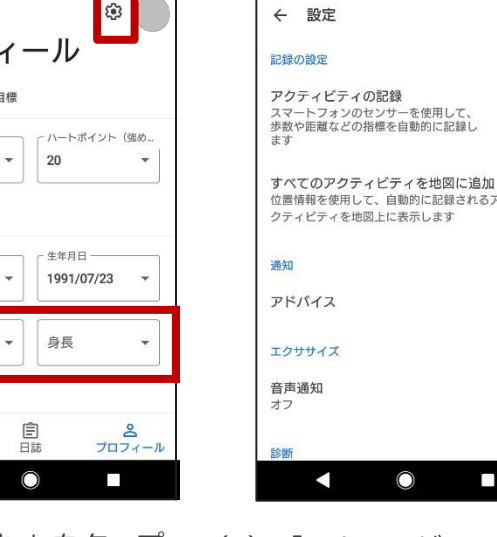

(5) 「アクティビティの記 録」「すべてのアクティ ビティを地図に追加」を ONにしてください。

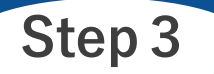

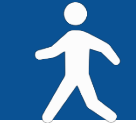

## アプリ『スポーツタウンWALKER』をダウンロード

※アプリを検索する際は、「スポーツタウン」と検索するとスムーズに見つかります。 ※以下のQRコードからもダウンロードができます。

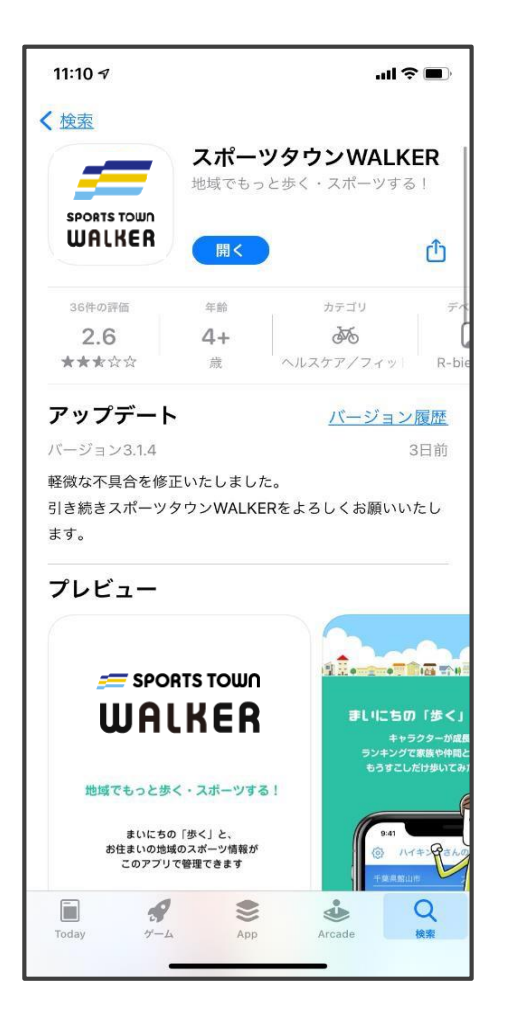

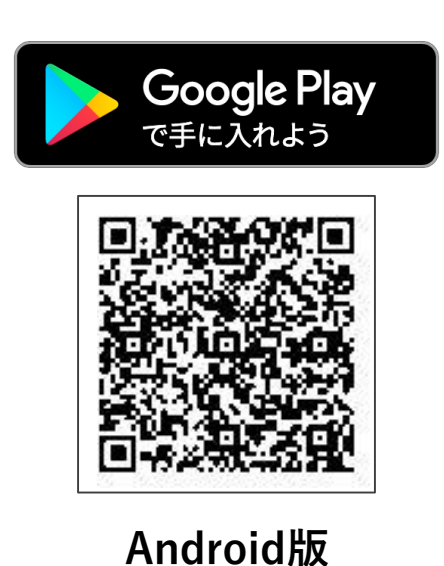

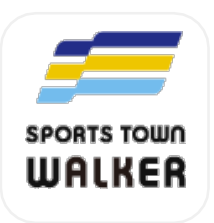

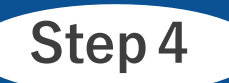

アプリ『スポーツタウンWALKER』起動→ Sports net ID(=RUNNET アカウント)でログインする前に

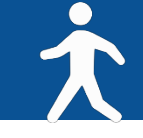

## アプリ『スポーツタウンWALKER』を起動

# <Androidをご利用の方>

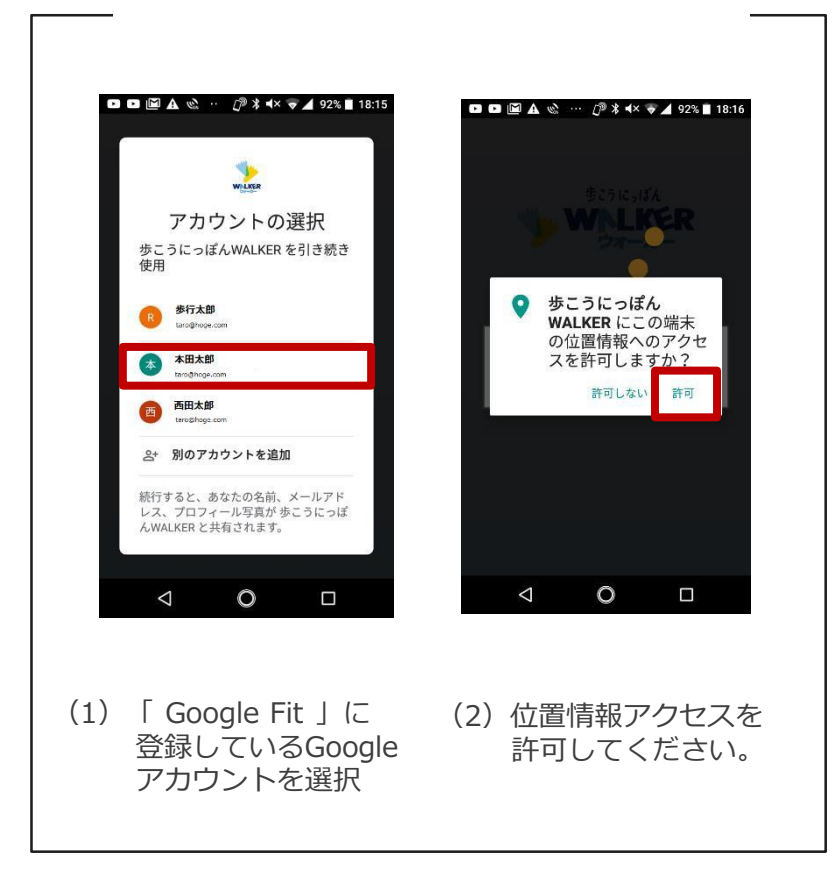

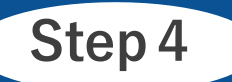

アプリ『スポーツタウンWALKER』起動→ Sports net ID(=RUNNET アカウント)でログイン

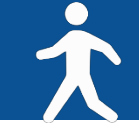

Sports net ID (=RUNNET アカウント) でログイン

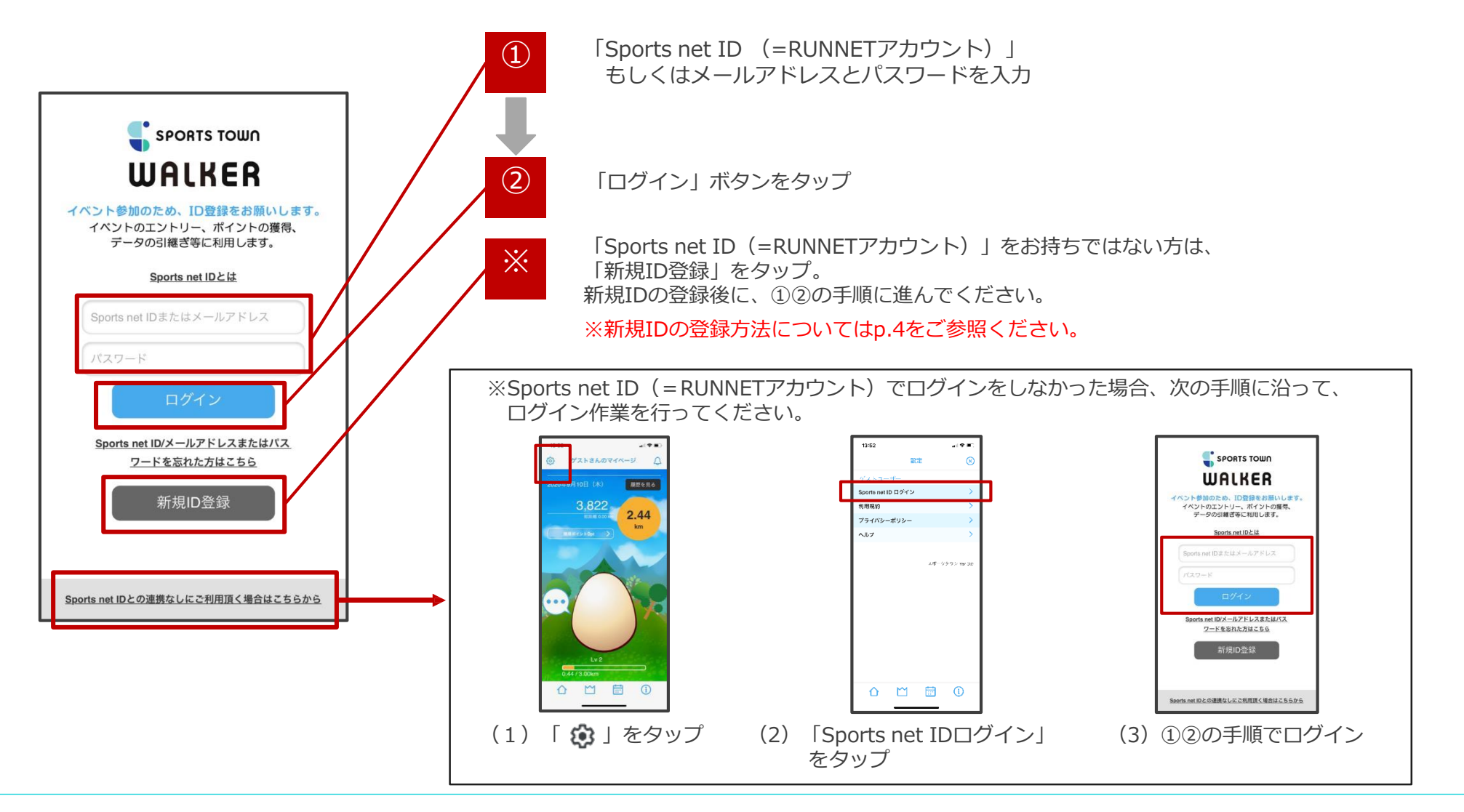

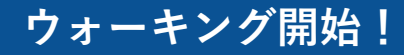

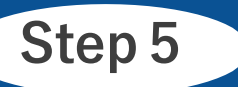

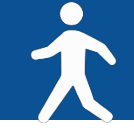

# アプリ『スポーツタウンWALKER』を起動させる

※開催期間中は毎日アプリ『スポーツタウンWALKER』を起動し、歩数と距離を確認しましょう。

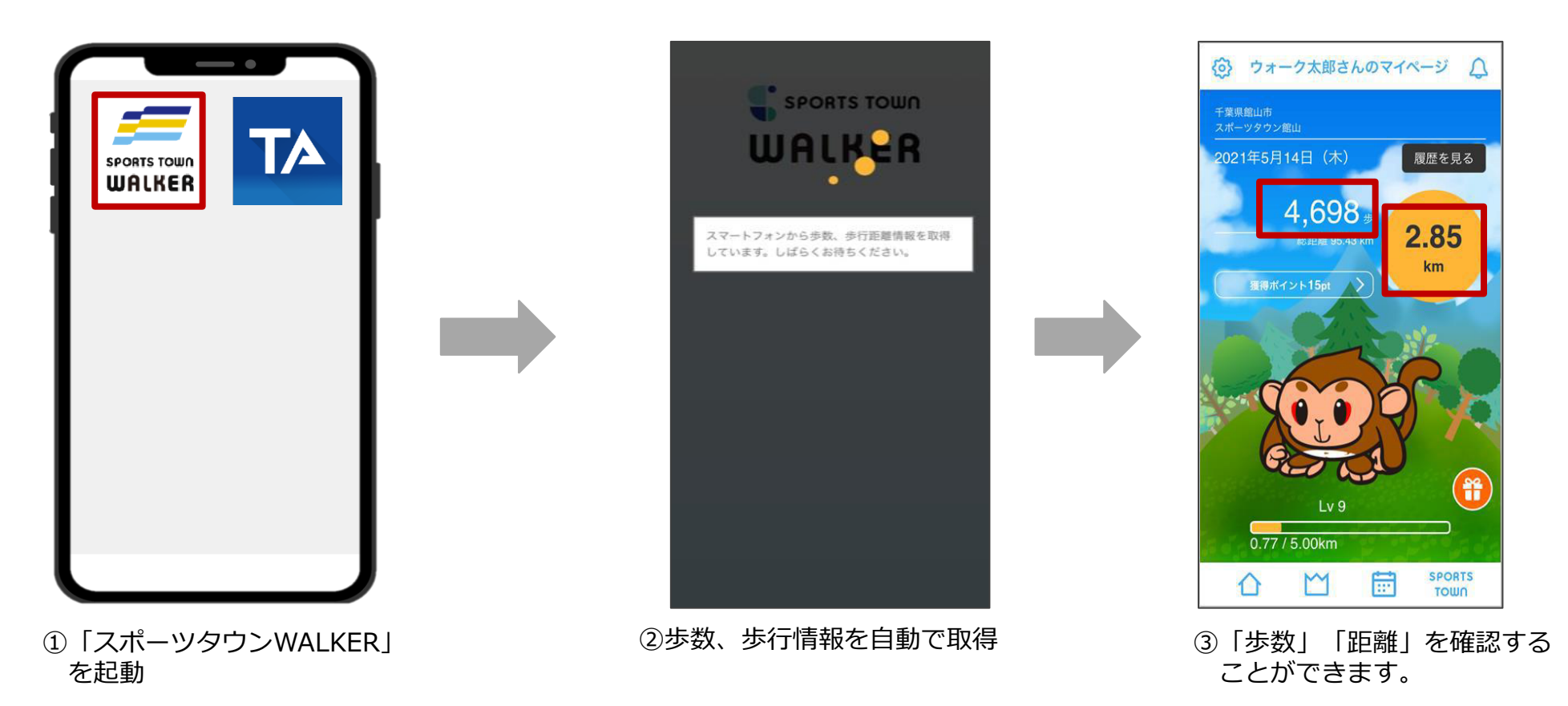

アプリ『スポーツタウンWALKER』は、起動した際に歩数などのデータが取り込まれます。 ランキングは最終起動時までのデータが反映されるため、開催期間中の最終日にも起動しましょう。 ランキングを確認しよう!

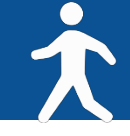

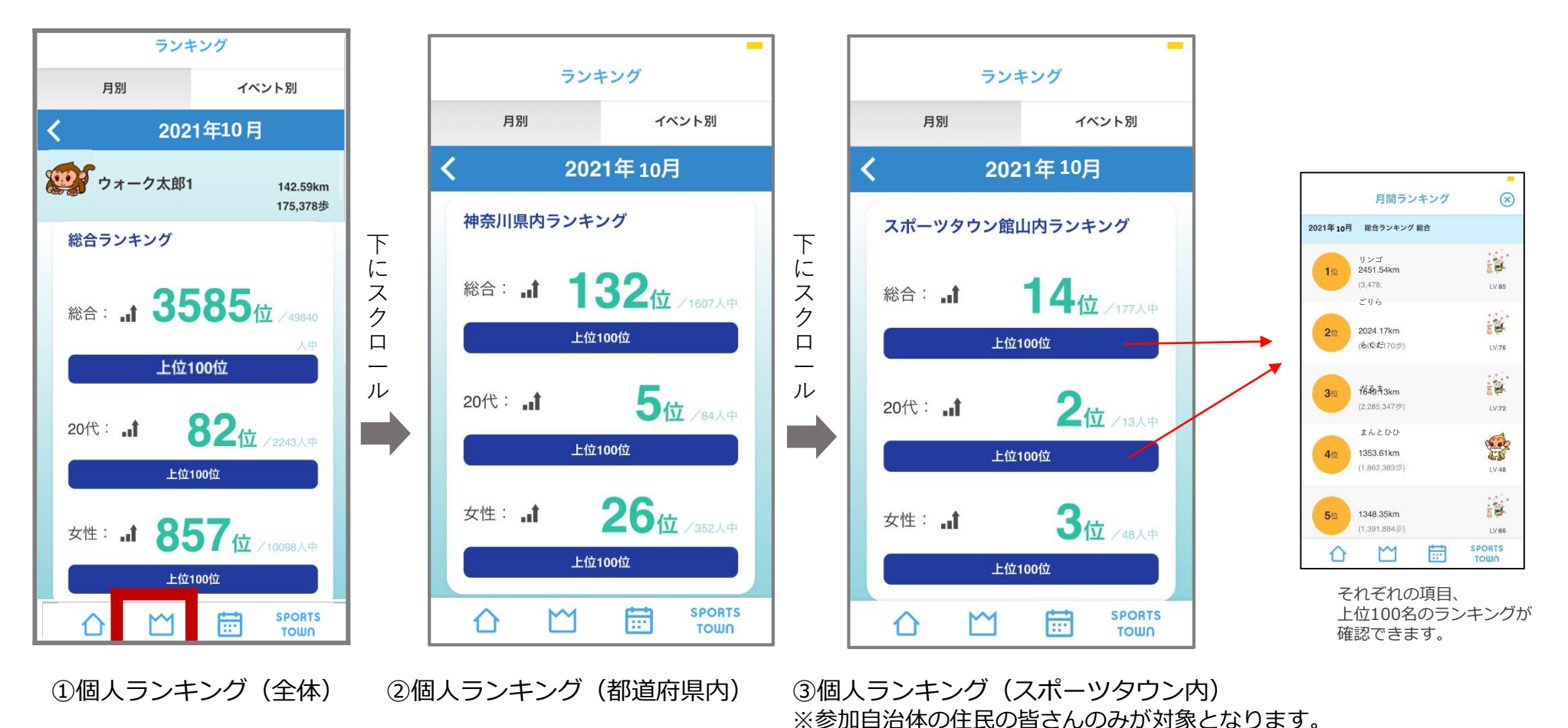

ランキングは大会HPからも確認が可能です。大会HP: <u>https://arbeee.net/octoberrun/</u> ※自治体対抗戦のランキングはアプリ内で確認することができません。大会HPよりご確認ください。

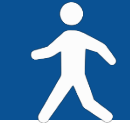

# <Androidをご利用の方-1>

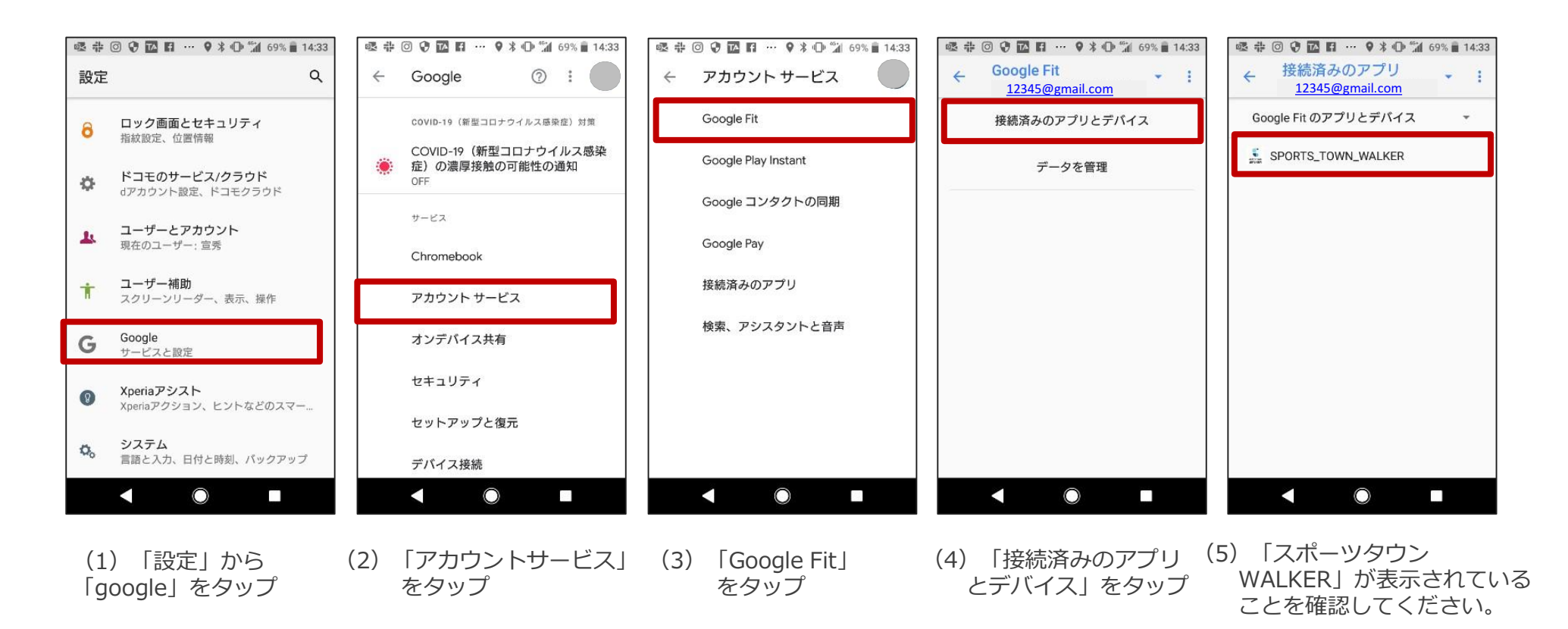

※(5)でアプリ『スポーツタウンWALKER』が表示されない場合は、 次のページをご確認ください。

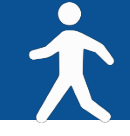

# <Androidをご利用の方-2>

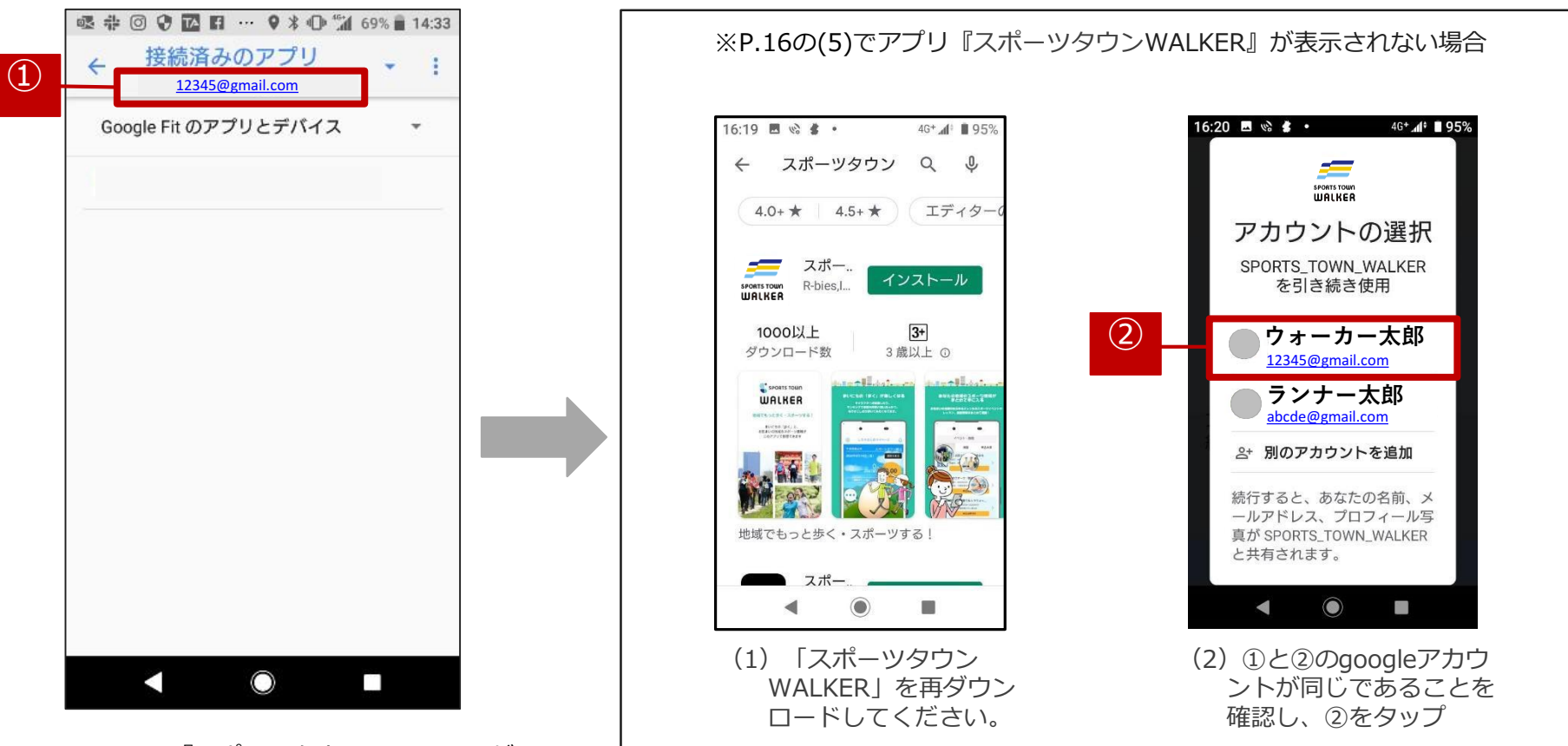

P.16の(5)で『スポーツタウンWALKER』が 表示されない場合は、「Google Fit」で使用 しているGoogleアカウントと『スポーツタウ ンWALKER』で使用しているgoogleアカウン トが異なっている可能性があります。

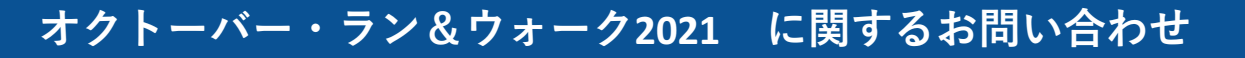

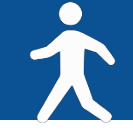

【イベント内容に関するお問い合わせ】

オクトーバー・ラン&ウォーク2021大会事務局

〒150-0001 東京都渋谷区神宮前2-4-12 DT 外苑 株式会社アールビーズ内

・メールアドレス: <u>october@runners.co.jp</u>

【アプリに関するお問い合わせ】

オンラインラン&ウォークシリーズ アプリサポートセンター

・メールアドレス: <u>arbeee-apps@runners.co.jp</u>

◆大会ホームページ

https://arbeee.net/octoberrun/

♦ Facebook

https://www.facebook.com/arbeeeRUNWALK